# Umstellung der MwSt. 01.01.2024

#### Für die Kassensysteme RCH Abox, AT-15M & Walle 8T

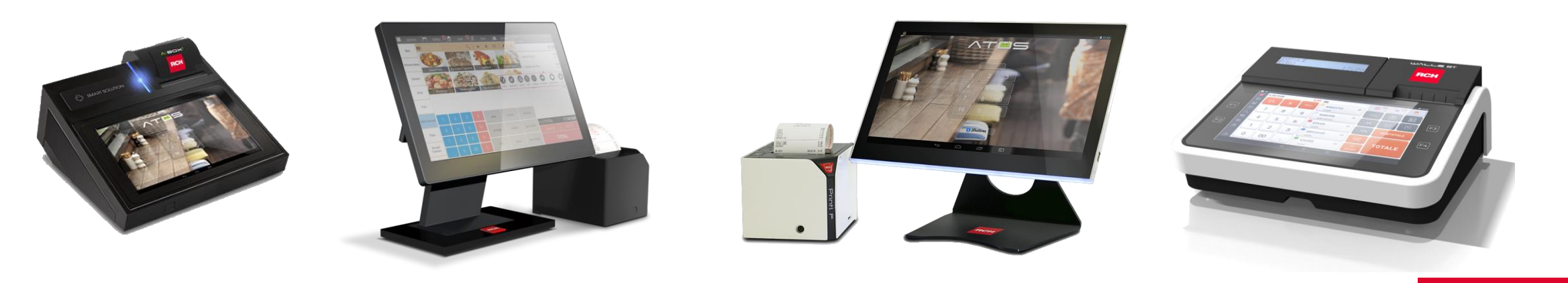

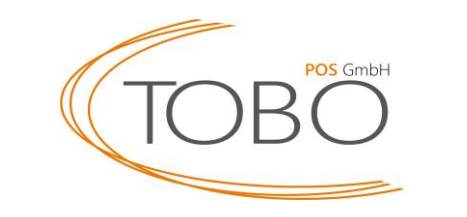

RCH

## Zusammenfassung

- Mit Wirkung zum Stichtag 01.01.2024 erfolgt eine signifikante Änderung der Mehrwertsteuersätze für Speisen in gastronomischen Betrieben. Bisher unterlag die Abgabe von Speisen im Haus einem reduzierten Steuersatz von 7%. Ab dem genannten Datum wird dieser Satz auf 19% angehoben.
- Die neuen Mehrwertsteuersätze für gastronomische Leistungen ab dem 01.01.2024 sind wie folgt:

Speisen im Haus: 19%

Speisen außer Haus: 7%

Getränke generell\*: 19%

\*Ausnahme: Getränke mit Milchanteil über 75%

Öffnen Sie zunächst die Optionen.

|                               |                   |                   |                   | r                  | ⊿ 🛿 09:38          |
|-------------------------------|-------------------|-------------------|-------------------|--------------------|--------------------|
| දරාදී Optio                   | onen 😔 parke      | n 🤨 🗊 🛛 Bon vor   | Schublade         | Techniker          | 13/12/2023 09:38   |
|                               |                   | Q                 | A 🕁 📰 🗐           | Preisliste 1       |                    |
|                               | 2,4               | 3,20              | 3,60              |                    | 2,40               |
| AfG                           | Cola 0,2          | Cola 0,3          | Cola 0,4          | 1 Cola 0,2         | <b>2,40</b> 19,00% |
| Säfte                         | 2,4               | 3,20              | 3,60              |                    |                    |
|                               | Cola light 0,2    | Cola light 0,3    | Cola light 0,4    |                    |                    |
| Biere                         | 2,4               | 3,20              | 3,60              |                    |                    |
|                               | Fanta 0,2         | Fanta 0,3         | Fanta 0,4         |                    |                    |
| Heiße Getränke<br>Sekt & Wein | 2,4               | 3,20              | 3,60              |                    |                    |
|                               | Sprite 0,2        | Sprite 0,3        | Sprite 0,4        |                    |                    |
| Aperitif                      | 2,4               | 3,20              | 3,60              |                    |                    |
|                               | Spezi 0,2         | Spezi 0,3         | Spezi 0,4         | Pz.1 GESAMT        | 2,40 EUR           |
|                               | 2,3               | 2,90              | 3,40              | Rechnung abbrechen | ZWISCHENSUMME      |
| Spirituosen                   | Mineralwasser 0,2 | Mineralwasser 0,3 | Mineralwasser 0,4 | GESAMT             |                    |
|                               |                   | < 0               |                   |                    |                    |

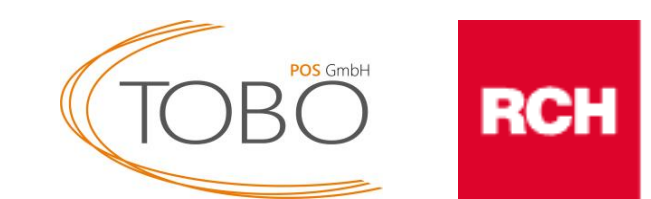

Öffnen Sie danach die Datenbank.

|                     |               |                |                    |                   |                    |                   |            |                           | ⊿ 🛿 09:42        |
|---------------------|---------------|----------------|--------------------|-------------------|--------------------|-------------------|------------|---------------------------|------------------|
| දිරූි Optionen      | $\odot$       | parken         | ∎ <mark>●</mark>   | Bon vor           |                    | Schublade         |            | Techniker<br>Droiclioto 1 | 13/12/2023 09:41 |
|                     | -             |                |                    | Q                 | A 57               | :=                | (51)       | Preisiiste                |                  |
| RCH xStore          |               | 2.40           |                    | 2.20              | ×                  |                   | 2.60       |                           | 2.40             |
| /阿可 Datenbank       | Cola 0.2      | 2,40           | Cola               | 5,20              | 0)<br>             |                   | 3,00       |                           | 2,40             |
| B B Datenbank       | Cola 0,2      |                | 018 0,5            |                   | 00id 0,4           |                   | 1 Cola 0,2 | 2,40<br>19,00%            |                  |
| දසුම් Einstellungen | 2,40          |                | 3,20               |                   | 3,60               |                   |            |                           |                  |
| Ctatiatikan         | ola light 0,2 |                | Cola lig           | ght 0,3           | Co                 | la light 0,4      |            |                           |                  |
| Statistiken         |               |                |                    |                   |                    |                   |            |                           |                  |
| Dokumente           |               | 2,40           |                    | 3,20              | -                  |                   | 3,60       |                           |                  |
|                     | Fanta 0,2     |                | Fanta              | a 0,3             | F                  | Fanta 0,4         |            |                           |                  |
| aktuelle Preisebene |               |                |                    | 0.00              |                    |                   | 0.00       |                           |                  |
| S Lager             | Sprite 0.2    |                | 3,20<br>Sprite 0.2 |                   | 3,60<br>Sprite 0.4 |                   |            |                           |                  |
| <b></b>             | Sprite 0,2    |                | Spirte 0,5         |                   | Spine 0,4          |                   |            |                           |                  |
| Sonderfunktionen    |               | 2,40           |                    | 3,20              |                    |                   | 3,60       |                           |                  |
| Fool Protokoll      | Spezi 0,2     |                | Spezi 0,3          |                   | Spezi 0,4          |                   |            | 2 40 EUP                  |                  |
|                     |               |                |                    |                   |                    |                   |            | 2,40 LOR                  |                  |
| <}× Tastenton       |               | 2,30           |                    | 2,90              |                    |                   | 3,40       | Rechnung abbrechen        | ZWISCHENSUMME    |
| A Mashaal           | eralwasser 0  | eralwasser 0,2 |                    | Mineralwasser 0,3 |                    | Mineralwasser 0,4 |            | GESAMT                    |                  |
|                     |               |                |                    |                   |                    |                   |            |                           |                  |
|                     |               |                | <                  | . 0               | (                  |                   |            |                           |                  |

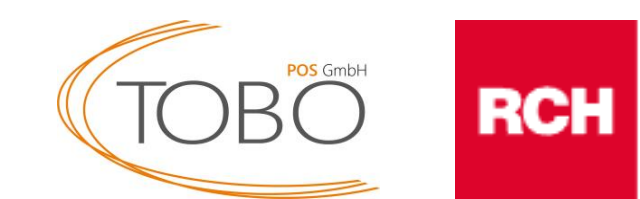

Auf dieser Seite finden Sie die Warengruppen ihrer Kasse – siehe rotes Feld.

Die Mehrwertsteuern für Getränke\* müssen nicht geändert werden. Folgende Schritte müssen lediglich auf Speisen angewandt werden.

\*außer Milchanteil ist über 75%

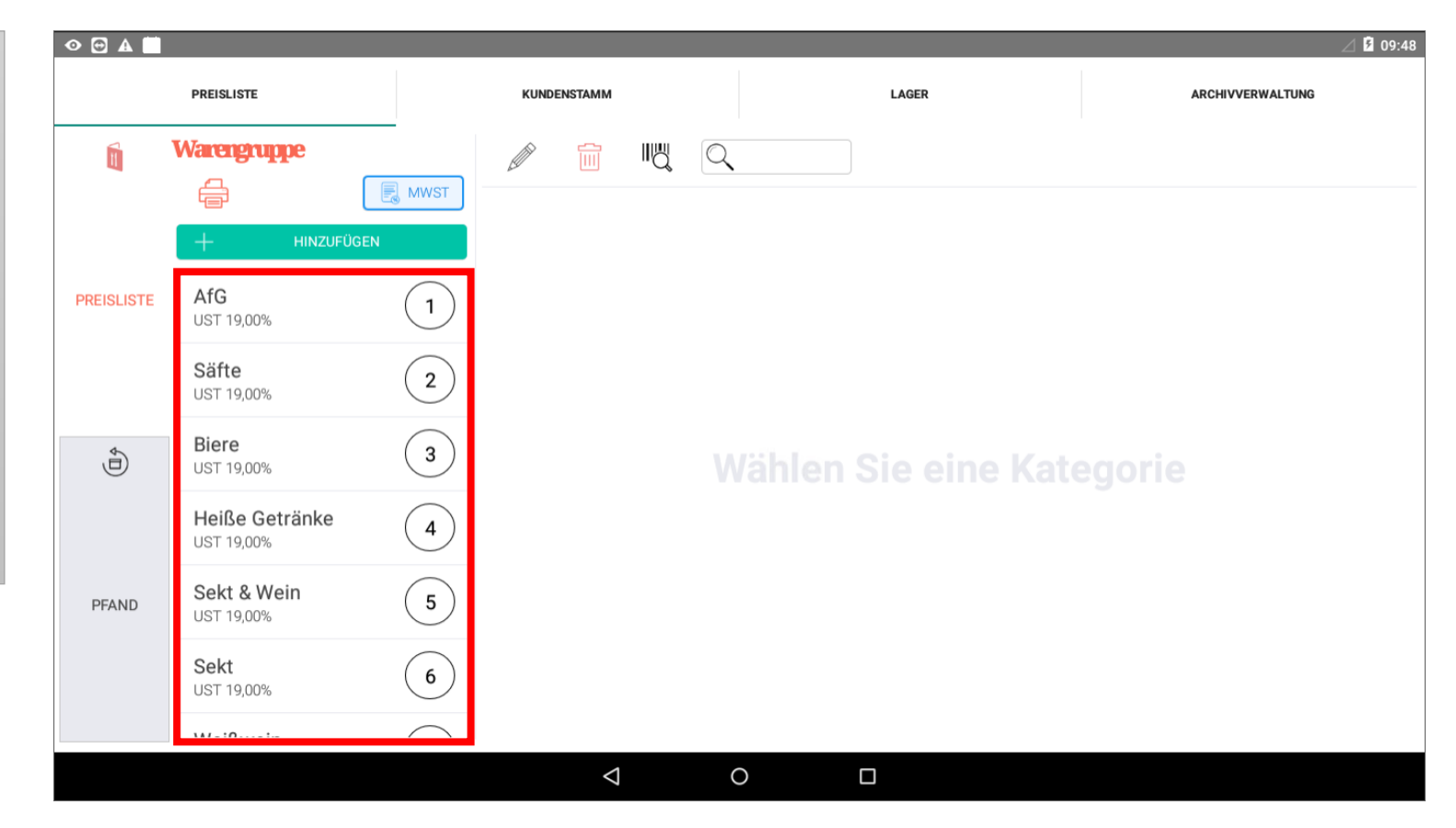

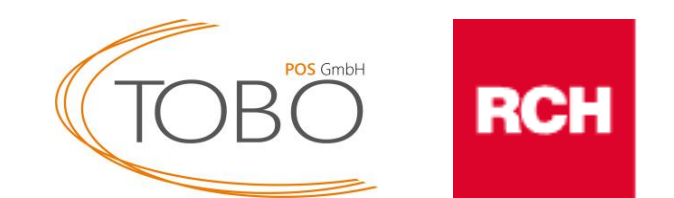

Halten Sie die Warengruppe, bei welcher die Mehrwertsteuer geändert werden soll, solange gedrückt, bis das rechts angezeigte Pop-up erscheint.

Gehen klicken Sie danach auf bearbeiten.

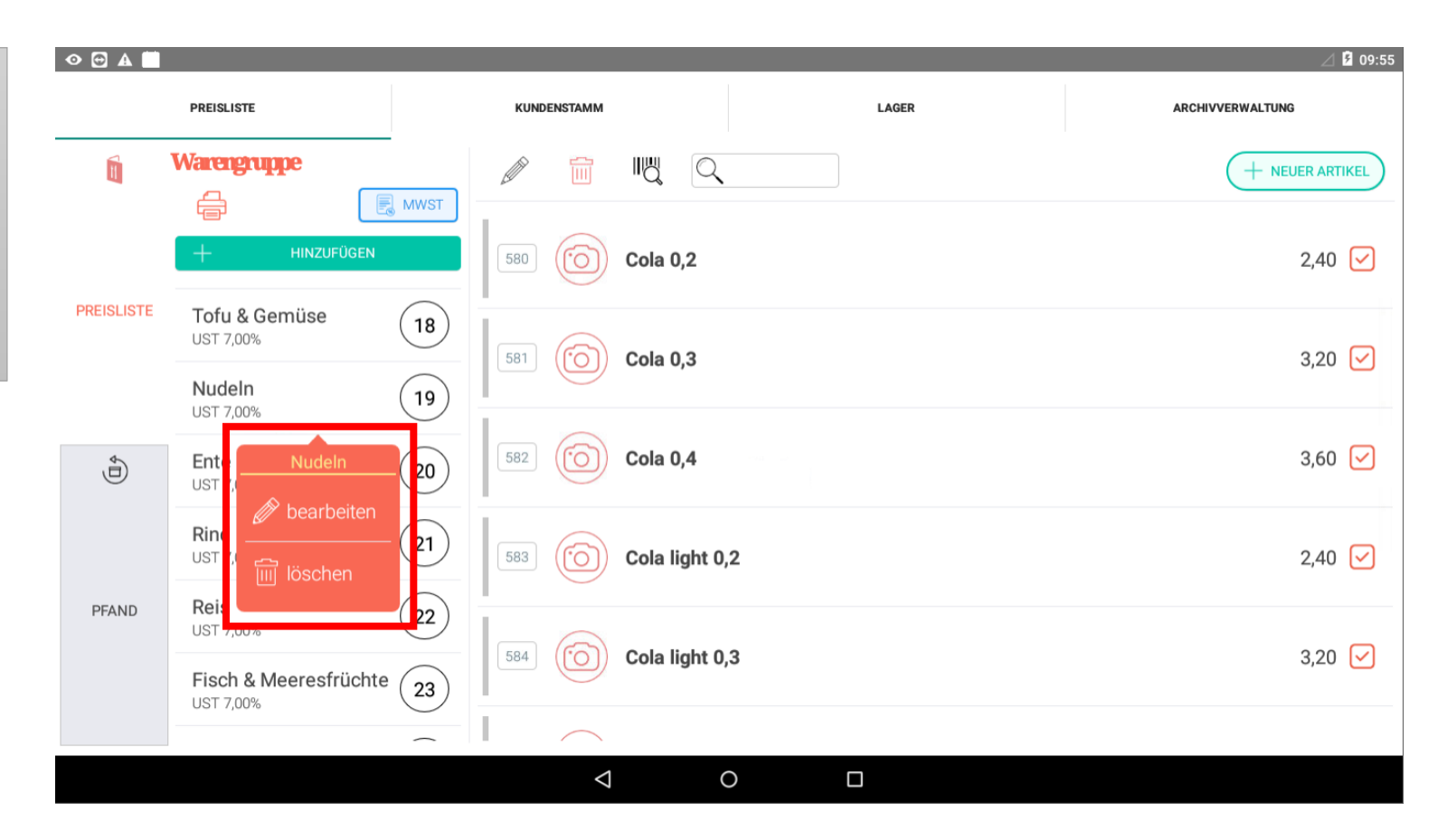

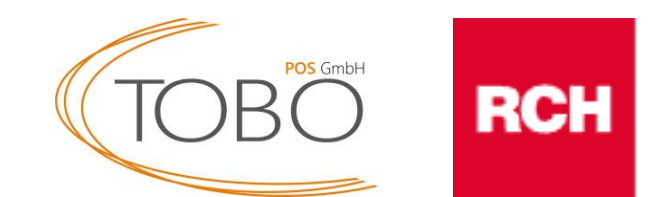

In diesem Fenster muss die Mehrwertsteuer festgelegt werden.

Bei **Speisen** muss die MwSt 1 - 19%, die MwSt 2 - 7% betragen.

Bei **Getränken** muss sowohl die MwSt 1 als auch MwSt 2 - 19% betragen.

Durch klicken auf die Steuer (rechts abgebildet) lässt sich die MwSt anpassen.

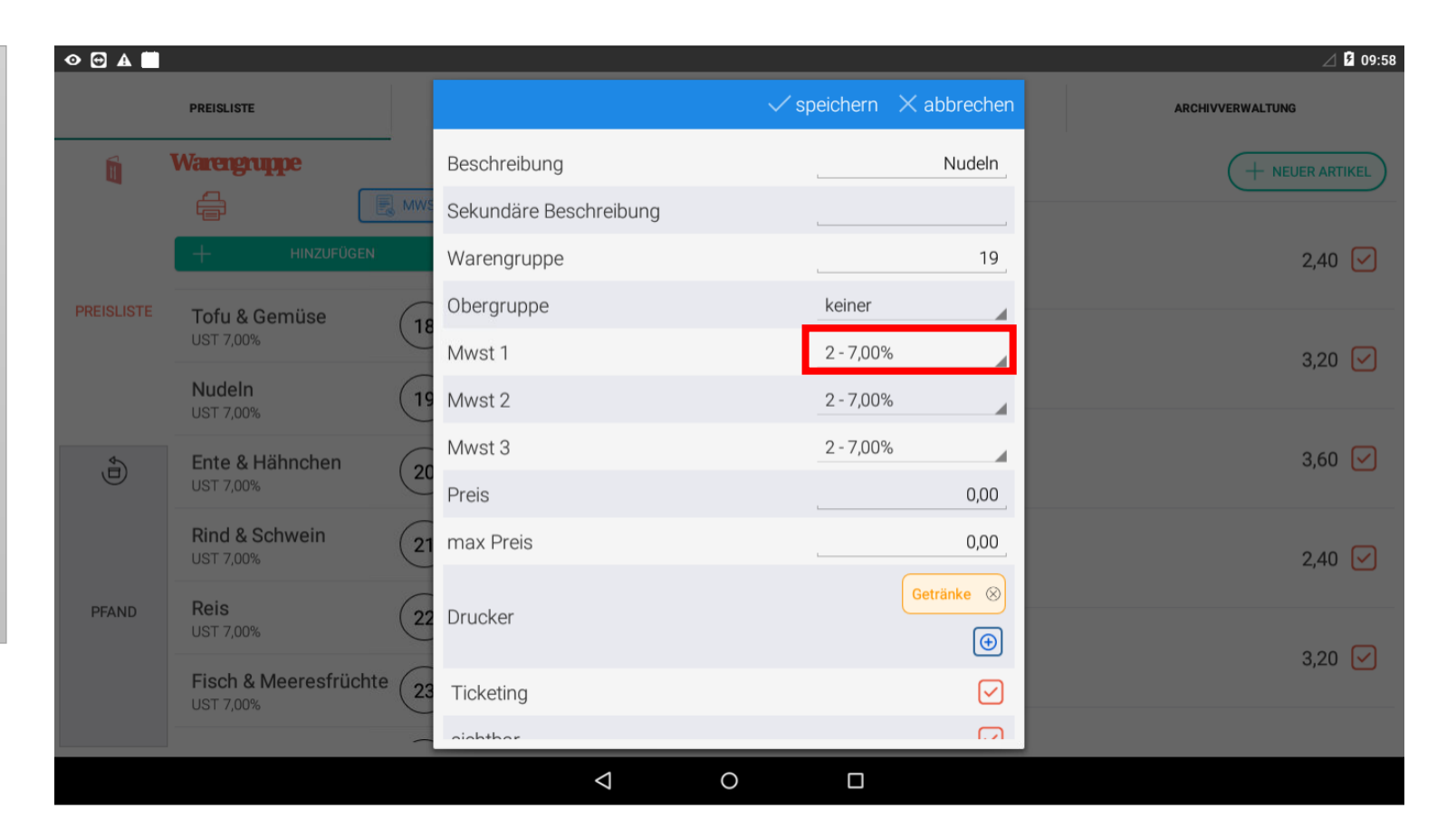

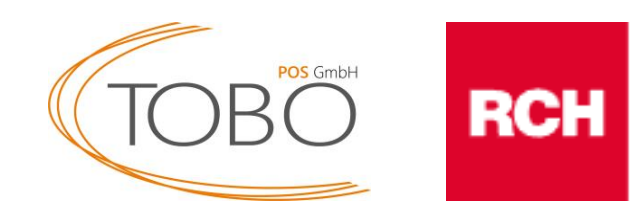

Bei **Speisen** sollte die MwSt. Konfiguration nun wie rechts abgebildet aussehen.

Bei **Getränken** müsste auch die MwSt 2 auf 19% stehen.

Klicken Sie nun auf speichern.

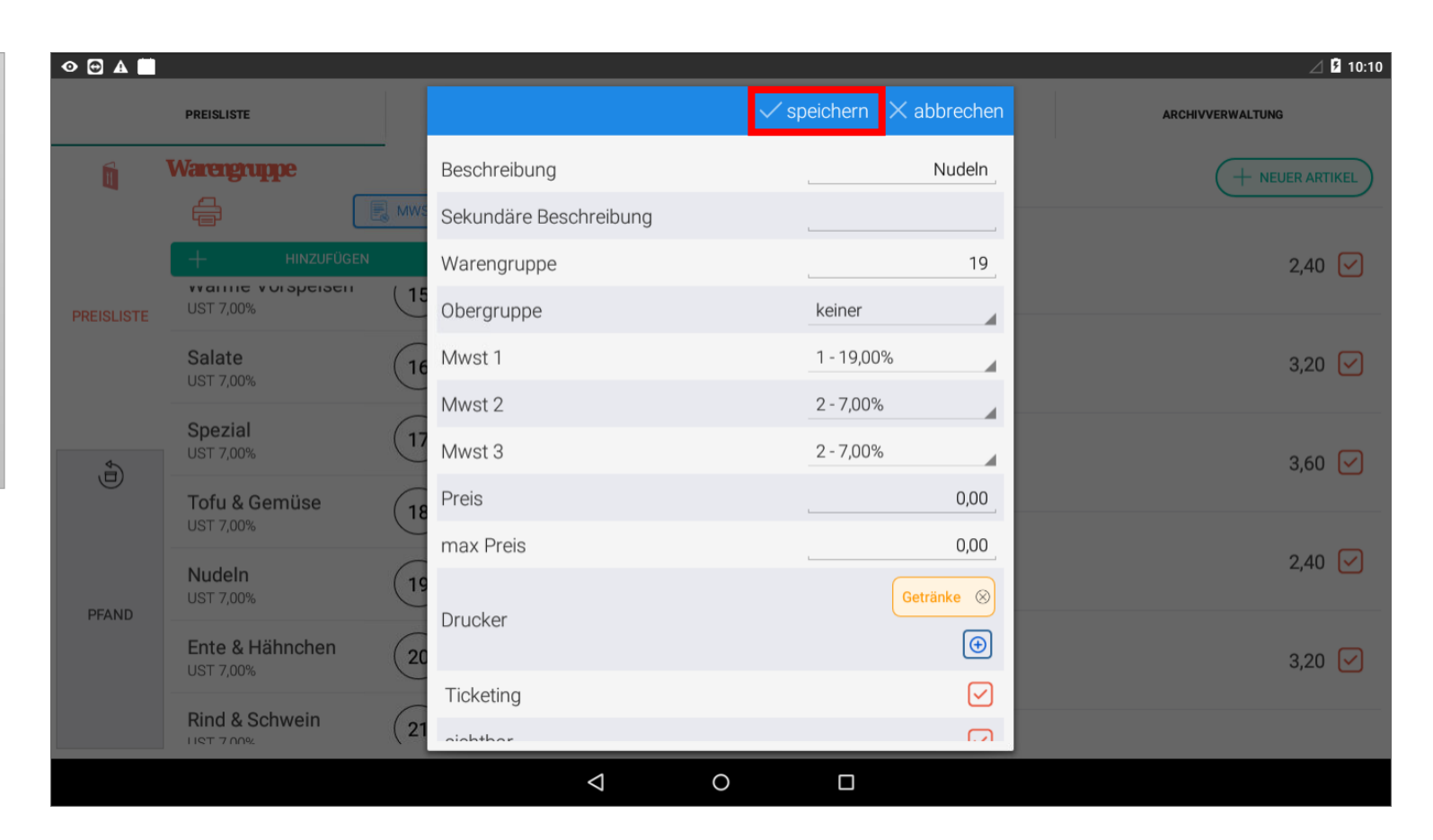

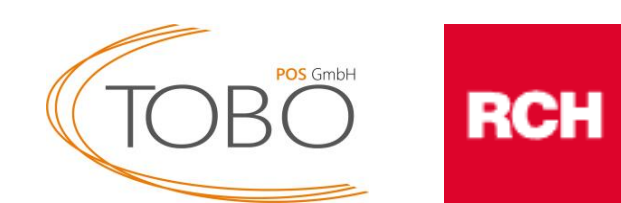

Nachdem Sie auf speichern gedrückt haben erscheint das rechts abgebildete Fenster.

Für die Übernahme der neu eingestellten Mehrwertsteuer müssen Sie alle vorhandenen Haken entfernen und den Haken bei "Legen Sie UST-Werte für jedes Produkt dieser Gruppe fest" aktivieren.

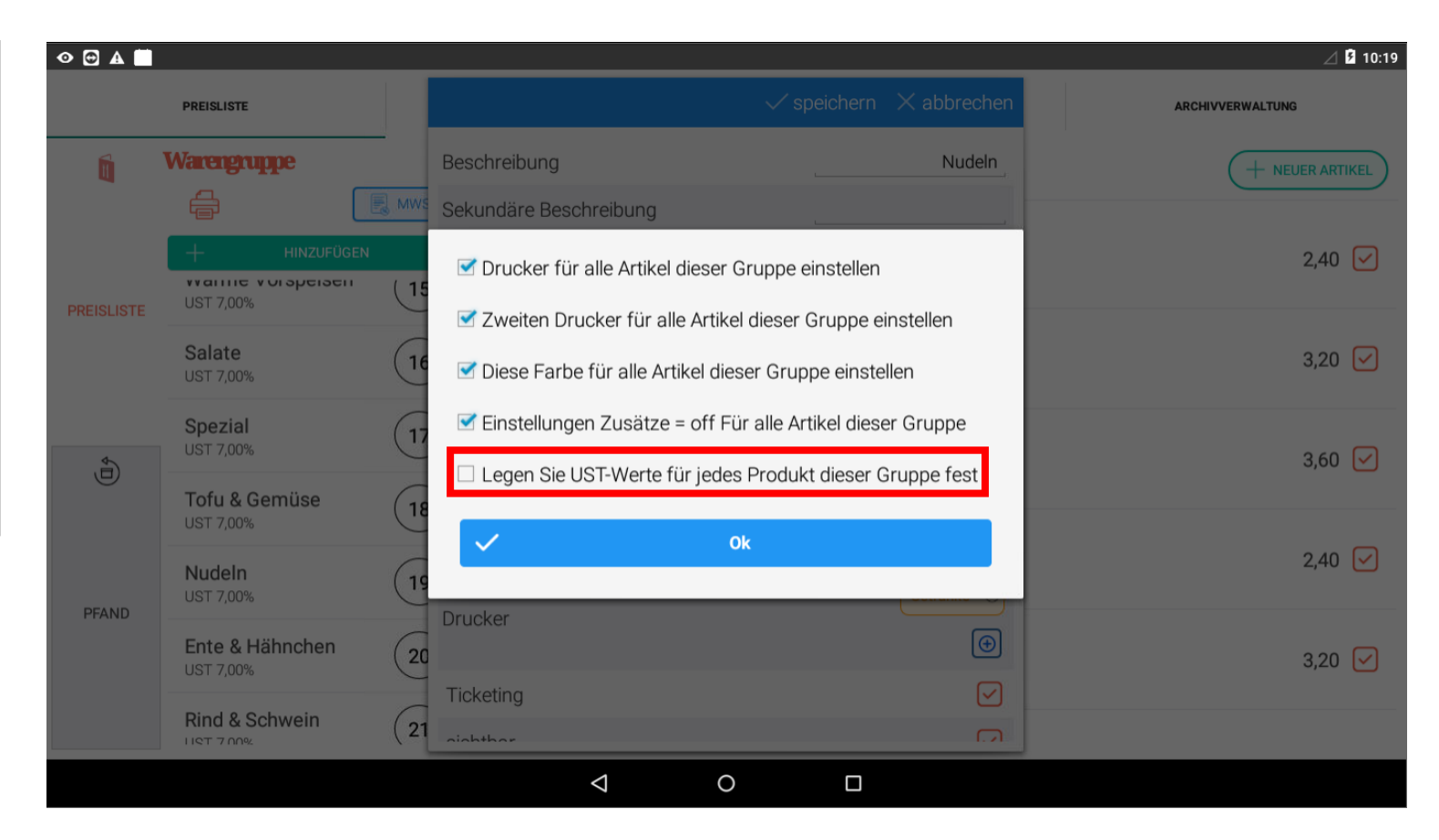

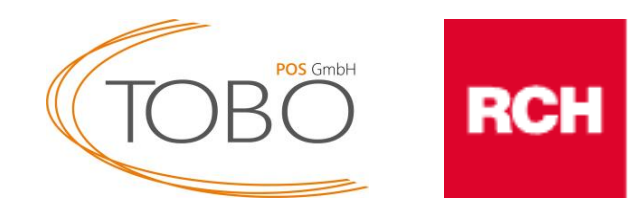

Final sollte das Fenster wie rechts abgebildet aussehen.

Bestätigen Sie die Änderungen mit **Ok**.

Die Mehrwertsteuer für die jeweilige Warengruppe wurde erfolgreich geändert.

Wiederholen Sie das Prozedere bei jeder Warengruppe für die die MwSt geändert werden muss.

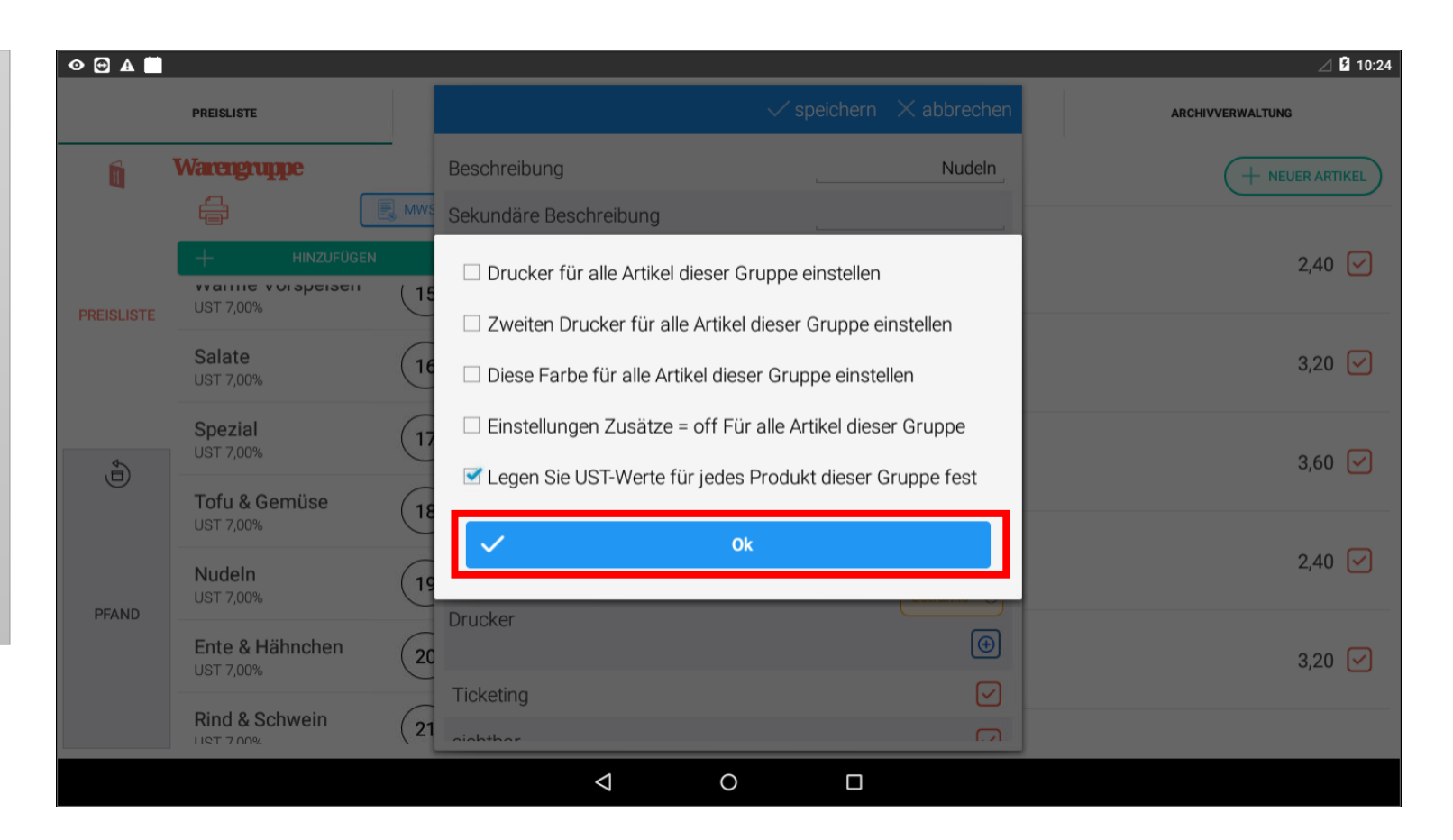

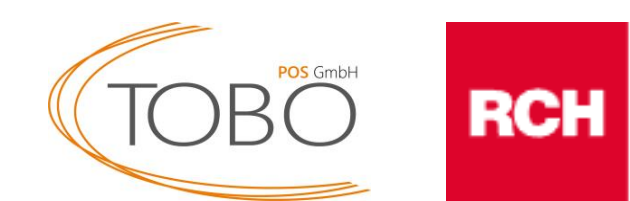

#### ACHTUNG!:

Bevor Sie die Optionen schließen, muss noch sichergestellt werden, dass die richtige MwSt bei "Im Haus" und "Außer Haus" angewandt wird.

Klicken Sie hierfür auf den 📃 MWST Knopf.

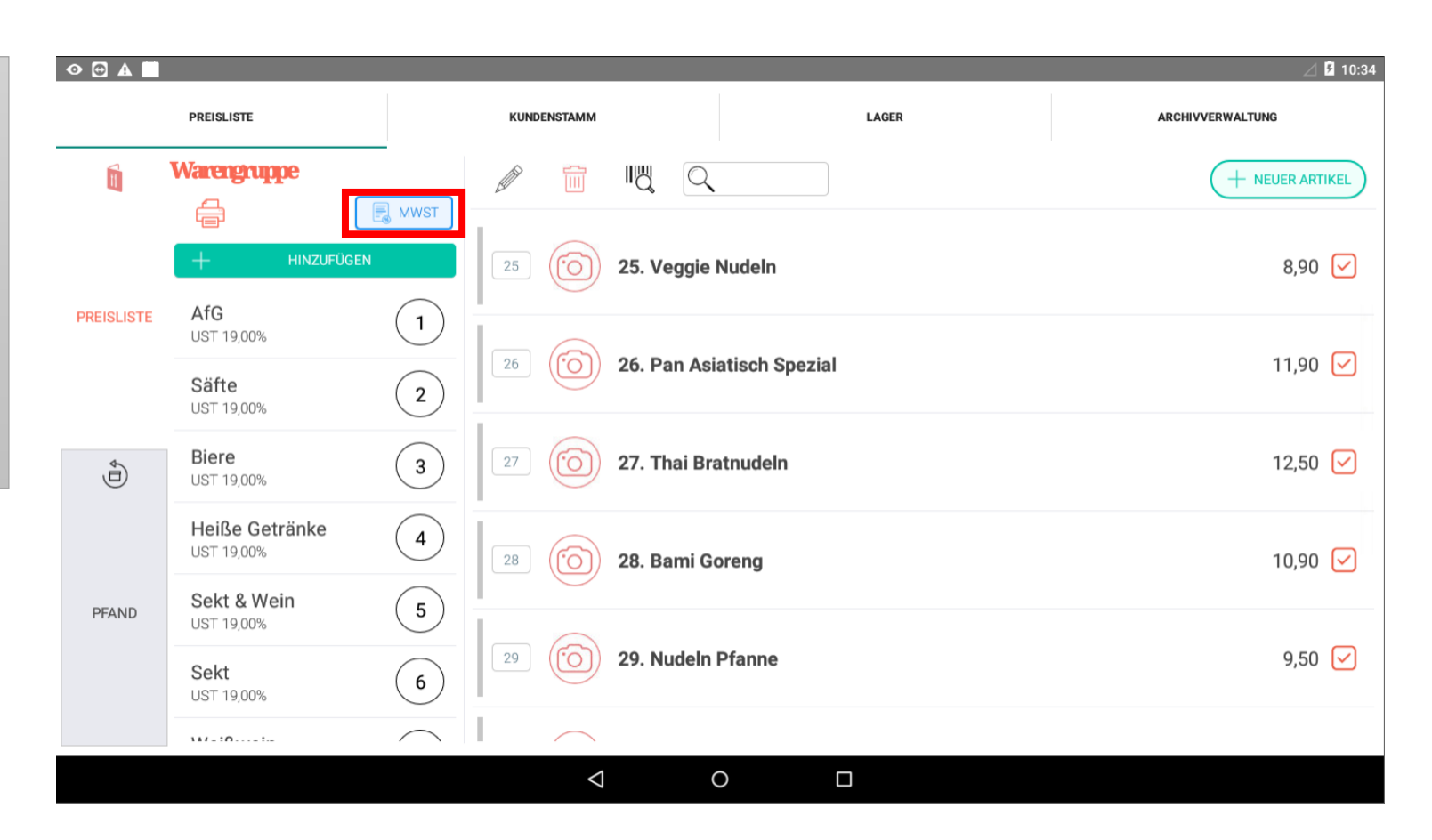

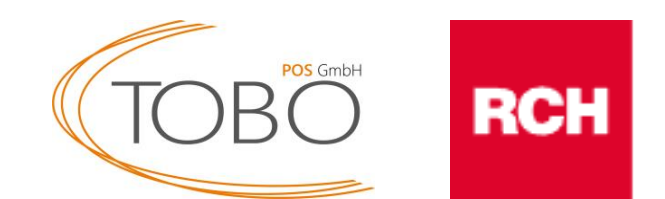

Die Auswahl sollte so aussehen, wie im Bild rechts abgebildet.

Frontend steht dabei für den "Außer Haus" Verkauf, wofür die MwSt 2 Anwendung finden soll.

Für die Tische und somit den "Im Haus" Verkauf findet die MwSt 1 Anwendung.

Vergewissern Sie sich, dass die Auswahl richtig getroffen wurde und schließen Sie das Fenster wieder.

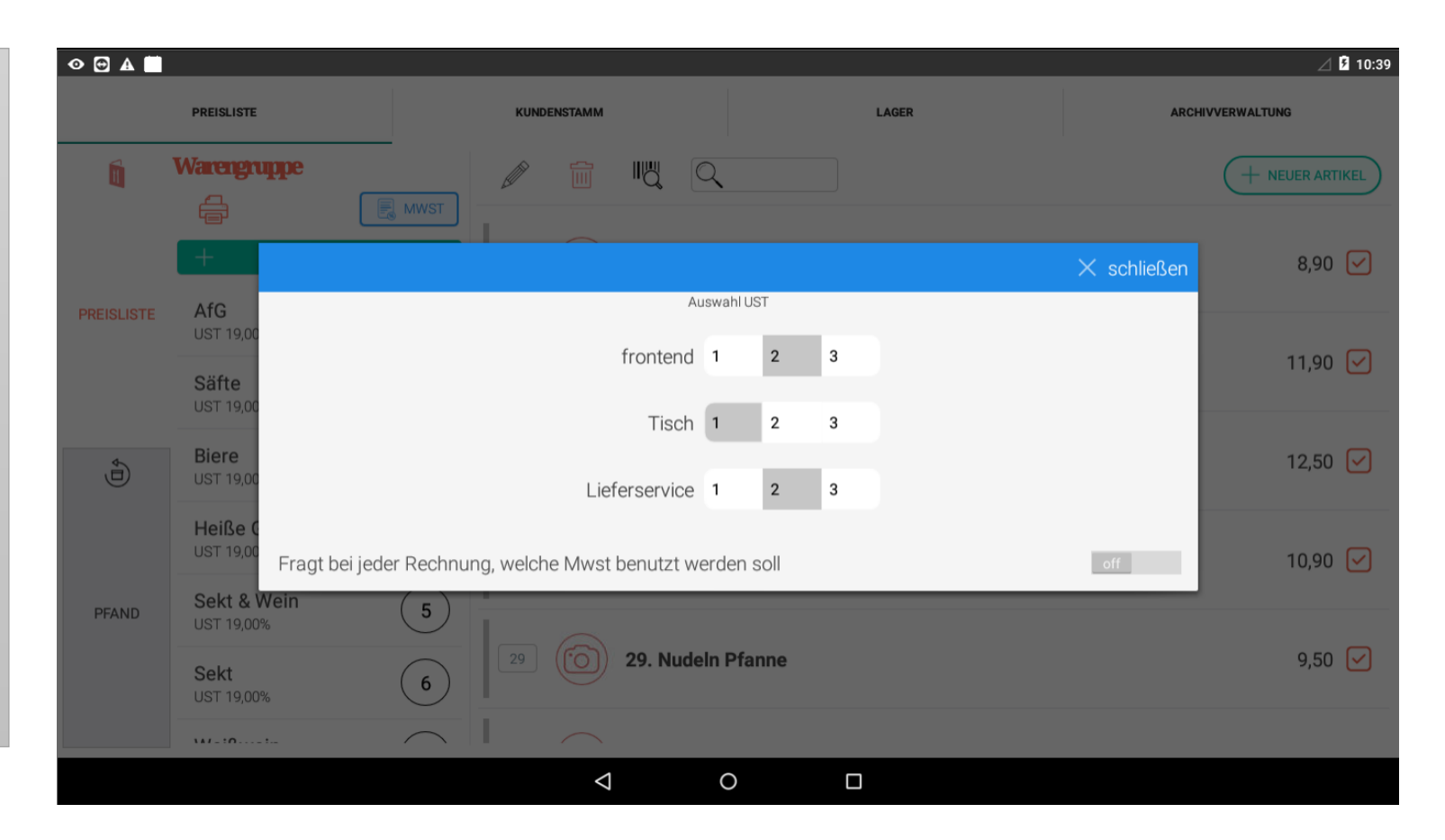

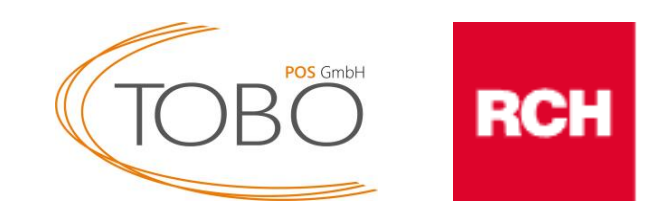

Durch betätigen der -Taste gelangen Sie wieder in das von Ihnen bekannte Verkaufsmenü.

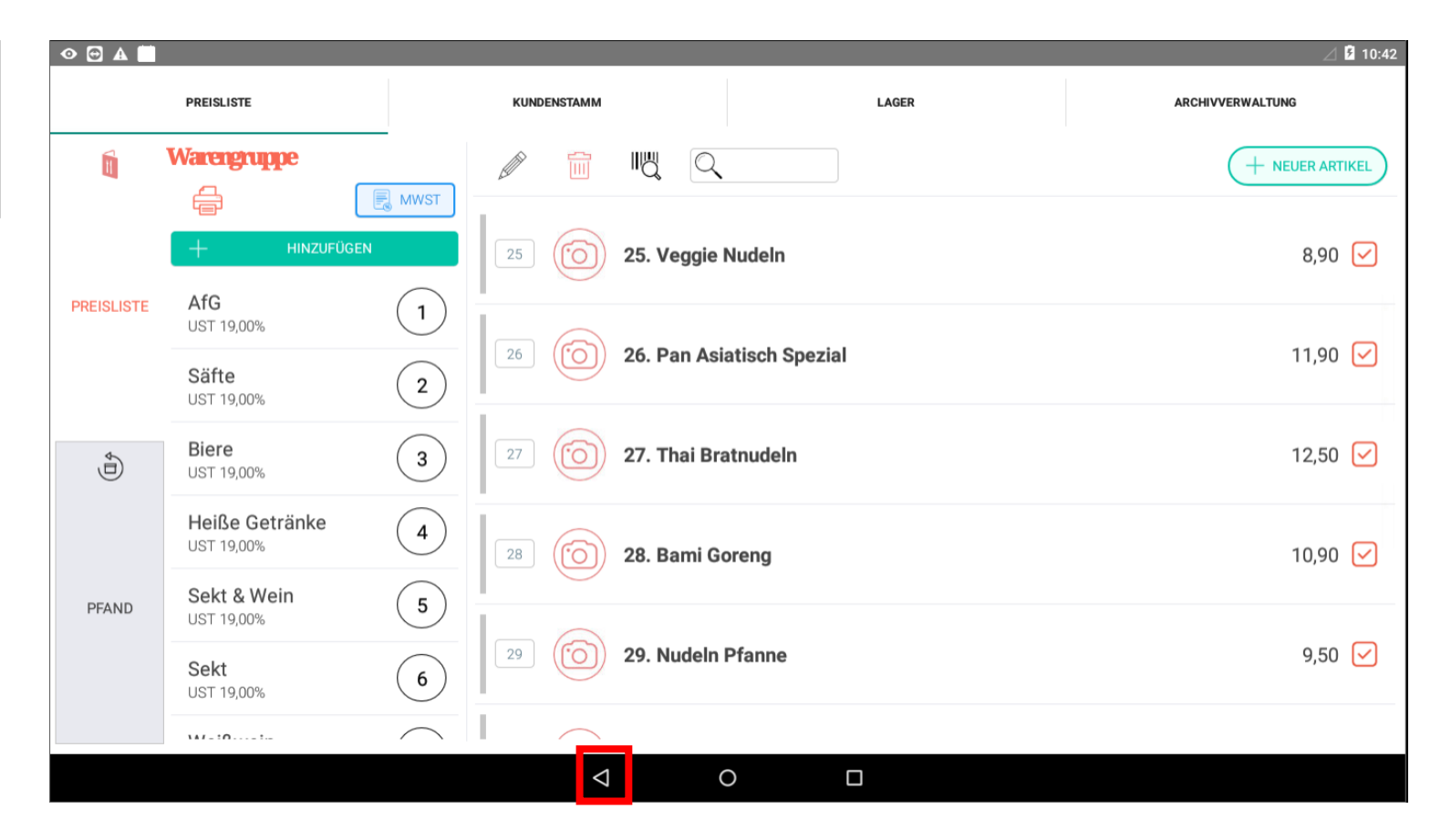

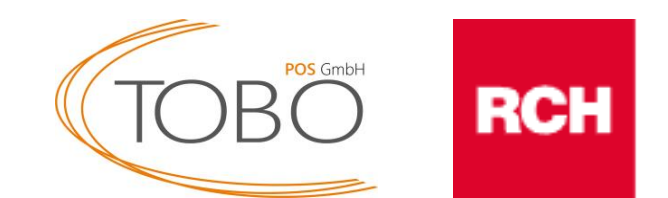

Die Änderung der Mehrwertsteuer ist abgeschlossen.

Bei Fragen kontaktieren Sie bitte unseren telefonischen Support unter der folgenden Rufnummer:

05723 / 799979.

Wir wünschen Ihnen weiterhin viel Erfolg.

TOBO POS GmbH

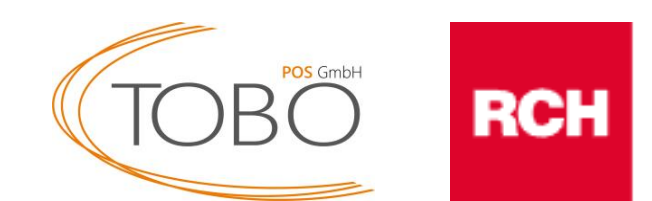